## Print a Referral (Receiver)

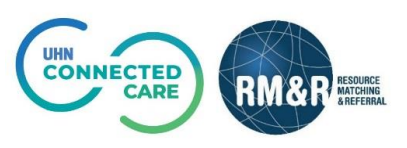

## Instructions

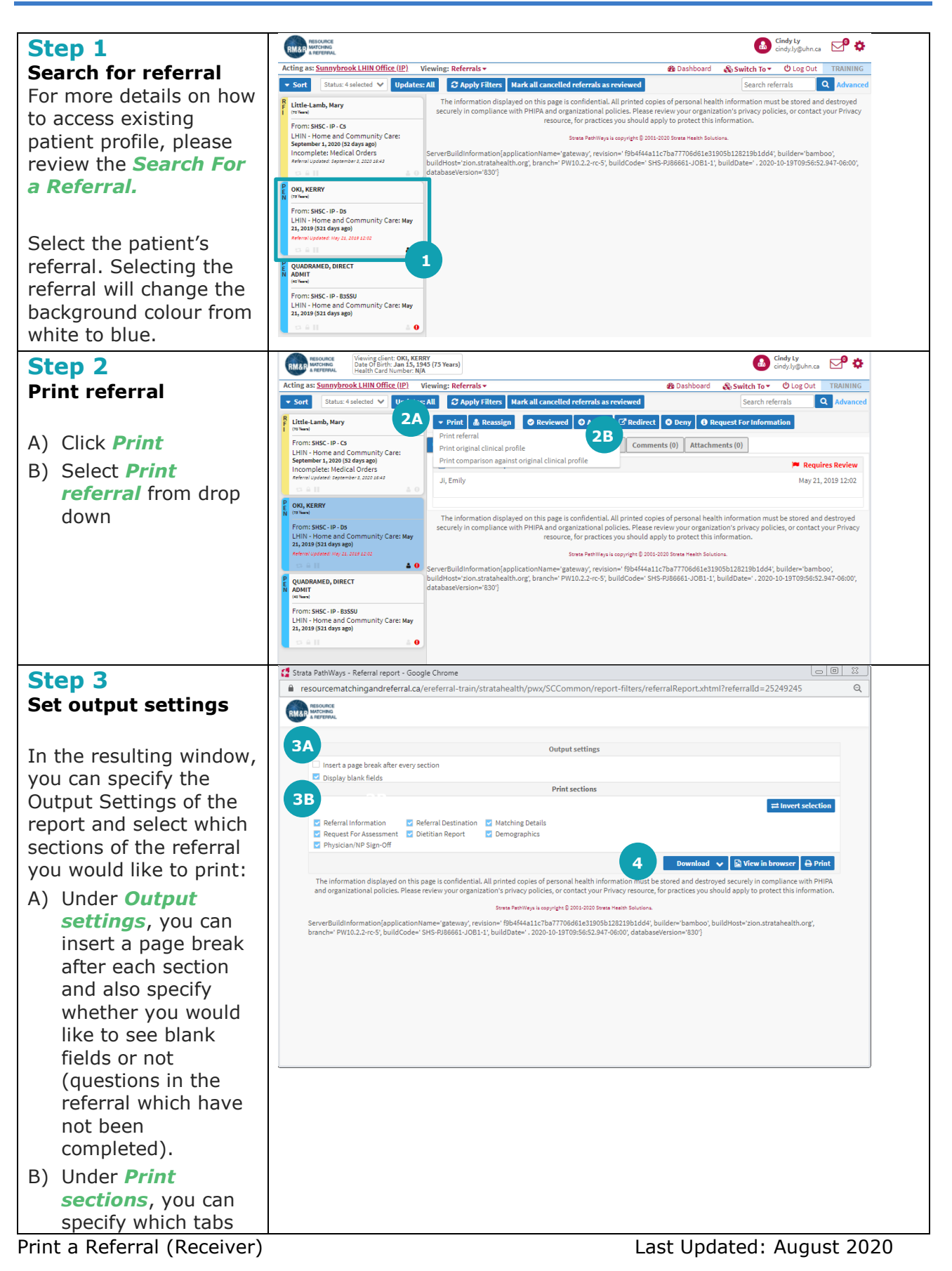

|                                | on the referral you<br>would like to print<br>by clicking on the<br>pertinent check<br>boxes. |
|--------------------------------|-----------------------------------------------------------------------------------------------|
| St                             | ер 4                                                                                          |
| Se                             | ect printing options                                                                          |
| You now have multiple options: |                                                                                               |
| A)                             | Save the file as PDF                                                                          |
| B)                             | View the report<br>within your current<br>browser window                                      |
| C)                             | Print the report to a local printer                                                           |

| <page-header>         AlgeprixMd       1/1       C       *</page-header>                                                                                                    | pat × |
|----------------------------------------------------------------------------------------------------|-------|
| <text><text><text></text></text></text>                                                                                                    | pat × |
| <b>Performan Service provide:</b><br><b>Sunnybrook LHIN Office (IP) Service provide:</b><br><b>CCAC Hospital Care Coordinator Phone number:</b><br><b>CCAC Hospital Care Coordinator Phone number:</b><br><b>Contact:</b><br><b>CCAC Hospital Care Coordinator Phone number:</b><br><b>Contact:</b><br><b>COAC Hospital Care Coordinator Address:</b><br><b>Contact:</b><br><b>Contact:</b><br><b>Cont</b> | pat × |
| Referral Destination       Image: Sumptrook LHIN Office (IP)         Service provider:       CAC Hospital Care Coordinator         Phone number:                                                                                                    | vat × |
| Service provider:       Sunnybrook LHIN Office (IP)         Contact:       CCAC Hospital Care Coordinator         Phone number:       Fax number:         Fax number:       Contact:         Address:       2075 Bayview Avenue         Toronto Ontario M4N 3M5       Canada         Service provider:         Demographics         Last modified by Post, TC at May 21, 2019 09:50         Title       Given Name(s)         Date Of Birth       Date Of Birth         Date Of Birth       Date Of Birth         Identifier       Health Card         Wumber       Version         Expiry       Date Of Birth         Identifier       Street Address         Wintly ID       Cologo         Client Address       Dit COODWILL ROAD         City       NORTH YORK         Province       Ontario         Postal Code       Phone Number         Ext       Location         Current Location       Current Location                                                                                                    |       |
| Contact:       CCAC Hospital Care Coordinator         Phone number:       Fax number:         Fax number:       Toron 50 Aurio M4N 3MS         Address:       2075 Bayview Avenue         Toron to Ontario M4N 3MS       Canada         SD       Demographics         Last modified by Post: TC at May 21, 2019 09:50       5C         Title       Surname       OKI         Client Name       Surname       OKI         Given Name(s)       KERRY         Date Of Birth       Date Of Birth       Date Of Birth         Date Of Birth       Date Of Birth       Street Address         Version       5D         Expiry       TO18948 (4205)         CHRIS ID       Ontario         Province       Ontario         Phone Number       Ext         Ext       Current Location                                                                                                    |       |
| Fix number:       Fix number:         Address:       2075 Bayview Avenue<br>Torio Ontario M4N 3M5<br>Canada         Demographics       Stat modified by Post, TC at May 21, 2019 09:50         Last modified by Post, TC at May 21, 2019 09:50       50         Title       Stat modified by Post, TC at May 21, 2019 09:50         Date Of Birth       Date Of Birth         Date Of Birth       Date Of Birth         Date Of Birth       Date Of Birth         Identifier       Health Card         Number       Version         Expiry       50         Expiry       TOI S0484 (4205)         Client Address       510 GODWILL ROAD         City       NORTH YORK         Province       Ontario         Phone Number       Ext         Ext       Current Location                                                                                                    |       |
| Address:       2075 Bayview Avenue<br>Toronto Ontario M4N 3M5<br>Canada         Demographics                                                                                                    |       |
| Demographics         Last modified by Post, TC at May 21, 2019 09:50       5C         Title       0K         Client Name       Surname       OKI         Date Of Birth       Date Of Birth       Jan 15, 1945         Identifier       Health Card       Version         Wersion       5D       Expiry         MRN       7018948 (4205)       CHRIS ID         Client Address       101 GOODWILL ROAD       City         Province       Ontario       Prostal Code         Phone Number       Ext       Ext         Current Location       Current Location       SHSC - IP - D5                                                                                                    |       |
| Demographics         Last modified by Post, TC at May 21, 2019 09:50         Title         Client Name       Surname       OKI         Given Name(s)       KERRY       Date Of Birth       Date Of Birth         Date Of Birth       Date Of Birth       Jan 15, 1945         Identifier       Health Card       Version       50         Expiry       Date Of Birth       50       Expiry         Other Client Address       101 GOODWILL ROAD       Client Address         Client Address       101 GOODWILL ROAD       City         Province       Ontario       Postal Code         Phone Number       Ext       Ext         Ext       Current Location       SHSC - IP - D5                                                                                                    |       |
| Last modified by Post, TC at May 21, 2019 09:50         Title         Client Name       Surrame       OKI         Given Name(s)       KERRY         Date Of Birth       Date Of Birth       Jan 15, 1945         Identifier       Health Card<br>Number       Version       5D         Expiry       Date Of Birth       Date Of Birth       Jan 15, 1945         Identifier       Health Card<br>Number       Street Address       101 GOODWILL ROAD         Client Address       Street Address       101 GOODWILL ROAD         City       NORTH YORK       Province         Postal Code       Phone Number       Ext         Current Location       Current Location       SHSC - IP - D5                                                                                                    |       |
| Intre       Sumame       OKI         Given Name(s)       KERRY         Date Of Birth       Date Of Birth       Jan 15, 1945         Identifier       Health Card       Wersion         Version       5D       Expiry         Client Address       101 GOODWILL ROAD         Client Address       101 GOODWILL ROAD         Cliy       NORTH YORK         Province       Ontario         Postal Code       Phone Number         Ext       Ext         Current Location       Current Location                                                                                                    |       |
| Given Name(s)     KERRY       Date Of Birth     Date Of Birth       Identifier     Health Card       Number     Version       Expiry     5D       Expiry     6000000000000000000000000000000000000                                                                                                    |       |
| Date Of Birth     Date Of Birth     Jan 15, 1945       Identifier     Health Card<br>Number     Jan 15, 1945       Version     5D       Expiry     5D       MRN     7018948 (4205)       CHRIS ID     CHRIS ID       Client Address     Street Address       101 GOODWILL ROAD     City       Province     Ontario       Postal Code     Phone Number       Ext     Ext       Current Location     SHSC - IP - D5                                                                                                    |       |
| Identifier     Health Card<br>Number       Version     5D       Expiry     MRN       7018948 (4205)     CHRIS ID       Client Address     Street Address       101 GOODWILL ROAD     City       Province     Ontario       Postal Code     Phone Number       Ext     Ext       Current Location     SHSC - IP - D5                                                                                                    |       |
| Number     SD       Expiry     5D       Expiry     7018948 (4205)       CHRIS ID     CHRIS ID       Client Address     101 GOODWILL ROAD       City     NORTH YORK       Province     Ontario       Postal Code     Phone Number       Ext     Ext       Current Location     SHSC - IP - D5                                                                                                    |       |
| Expiry       MRN     7018948 (4205)       CHRIS ID     CHRIS ID       Client Address     Street Address     101 GOODWILL ROAD       City     NORTH YORK       Province     Ontario       Postal Code     Phone Number       Ext     Ext       Current Location     SHSC - IP - DS                                                                                                    |       |
| MRN     7018948 (4205)       CHRIS ID     CHRIS ID       Street Address     101 GOODWILL ROAD       City     NORTH YORK       Province     Ontario       Postal Code     Phone Number       Ext     Ext       Current Location     SHSC - IP - D5                                                                                                    |       |
| CHIRIS ID<br>Street Address 101 GOODWILL ROAD<br>City NORTH YORK<br>Province Ontario<br>Postal Code<br>Phone Number<br>Ext<br>Current Location Current Location SHSC - IP - D5                                                                                                    |       |
| City     NORTH YORK       Province     Ontario       Postal Code     Phone Number       Ext     Ext       Current Location     SHSC - IP - D5                                                                                                    |       |
| Province     Ontario       Postal Code     Phone Number       Ext     Ext       Current Location     SHSC - IP - D5                                                                                                    |       |
| Postal Code           Phone Number           Ext           Current Location           Current Location                                                                                                    |       |
| Phone Number           Ext           Current Location           Current Location   SHSC - IP - D5                                                                                                    |       |
| Ext         Ext           Current Location         SHSC - IP - D5                                                                                                    |       |
| Current Location ShSC - IP - DS                                                                                                    |       |
|                                                                                                    |       |
|                                                                                                    |       |
|                                                                                                    | #     |
|                                                                                                    | +     |
| Generated by Ly, Cindy at October 23, 2020 23:36                                                                                                    |       |
| Report created by Strata Health Solutions Inc.                                                                                                    |       |
| The information displayed on this page is confidential. All printed copies of personal health information must be stored<br>and destroyed excursion in compliance with BNIDA and comparisational noise. Biese acceleration you have your                                                                                                    |       |
| ино везнотех зеслету и соприлисе или т их А иле отдиналовы релека. т назе стете и ток                                                                                                    |       |
|                                                                                                    |       |
|                                                                                                    |       |
| rint out Overview                                                                                                    |       |
| mation and the parameters of the report are seen in the header                                                                                                    |       |

You will notice that the questions on each tab are listed down the left, with the responses listed down the right of the report.

- A) Each tab on the referral is represented by a large header
- B) This report has been run with display blank fields had the user deselected 'display blank fields', these fields would not display on the report
- C) Finally, under each header, you can see when each tab/section was last updated

## Note:

All printed copies of personal health information must be stored and destroyed securely in compliance with PHIPA and organizational policies.